## Applying for Competency Add-On Rate

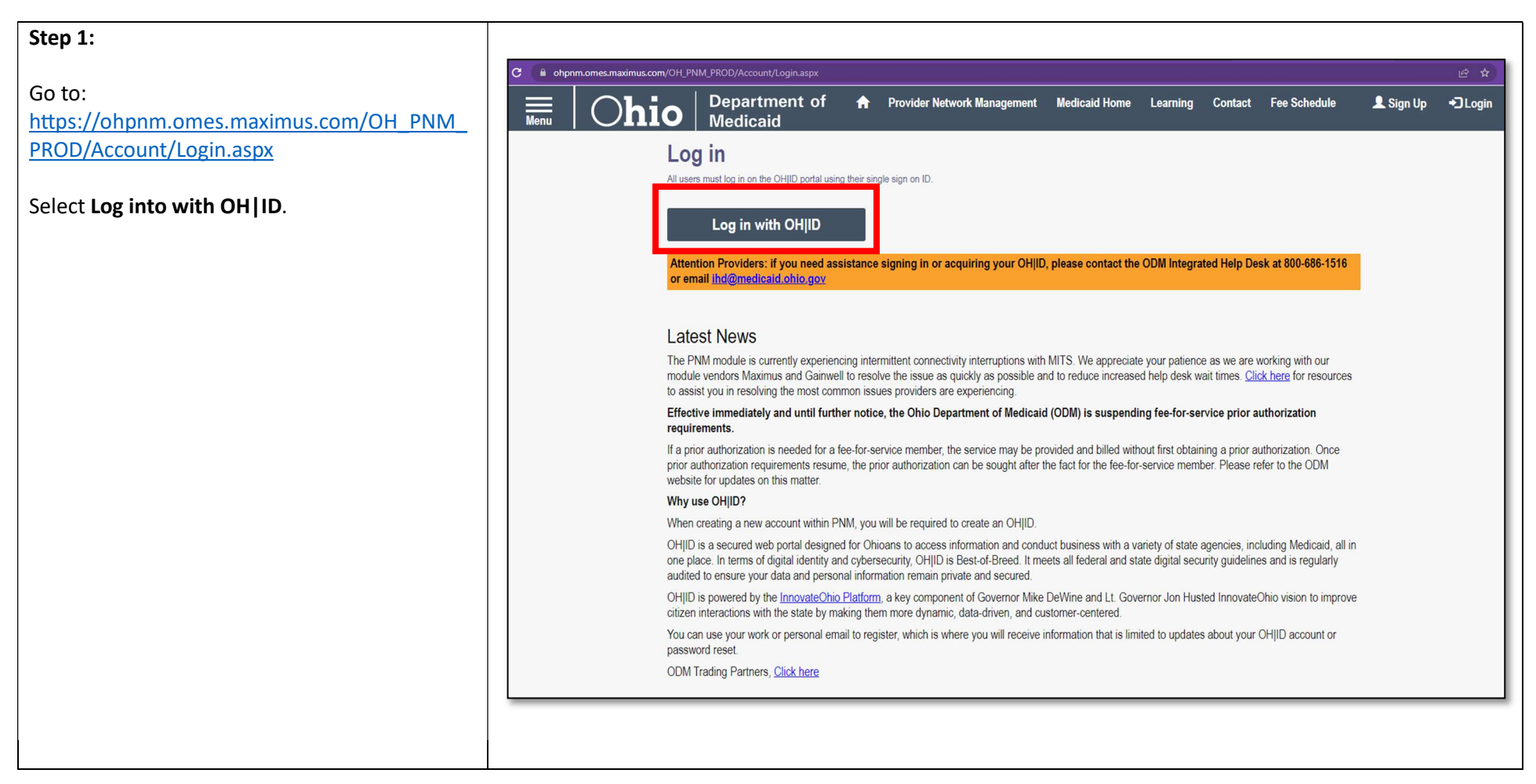

| Step 2:                                                                                                    |                                                                                                    |
|----------------------------------------------------------------------------------------------------|----------------------------------------------------------------------------------------------------|
| Log in using your OH ID credentials.                                                                                              | Create Account                                                                                                    |
|                                                                                                    | OHID<br>perrypNM                                                                                                    |
|                                                                                                    | Password 🎕                                                                                                    |
|                                                                                                    | Forgot OH ID?   Forgot password?   Get login help                                                                                                    |
| Step 3:                                                                                                    | Terms                                                                                                    |
| Check the box beside yes and <u>WAIT</u> .<br>Warning: Selecting <u>Cancel</u> will begin the entire<br>login process over again. | Whoever knowingly, or intentionally accesses a computer or computer system without authorization or exceeds the access to which that person is authorized, and by means of such access, obtains, alters, damages, destroys, or discloses information, or prevents authorized use of the information operated by the State of Ohio, shall be subject to such penalties allowed by law. All activities on this system may be recorded and/or monitored. Individuals using this system expressly consent to such monitoring and evidence of possible misconduct or abuse may be provided to appropriate officials. Users who access this system consent to the provisions of confidentiality of the information being accessed, but have no expectation of privacy while using this system. In the event that an unauthorized user is able to access information to which they are not entitled, the user should immediately contact the site administrator.<br><b>Yes, I have read the agreement</b> |
|                                                                                                    |                                                                                                    |
|                                                                                                    |                                                                                                    |
|                                                                                                    |                                                                                                    |

## Step 4:

Access the Reg ID # associated to the DODD contract by clicking on the Reg ID or the name field.

| My Providers Select Provider Pending Agent Requests Account Administration DD Account Administration New Provide |                 |          |                                                  |            |             |                                             |                       |                    |          |                |             |                          |
|----------------------------------------------------------------------------------------------------|-----------------|----------|--------------------------------------------------|------------|-------------|---------------------------------------------|-----------------------|--------------------|----------|----------------|-------------|--------------------------|
| Reg ID                                                                                                    | Provider        | Ratus    | Provider Type                                    | NPI        | Medicaid ID | Specialty                                   | DD Contract<br>Number | DD Facility Number | Location | Effective Date | Submit Date | Revalidation Due<br>Date |
| T                                                                                                    | T               | AI E     | T                                                | T          | T           | AI 🔤                                        | T                     | T                  | T        | T              | T           | T                        |
| 10111                                                                                                    | ACME CARE       | Complete | 60 - Medicare<br>Certified Home<br>Henith Agency | 5657896595 | 654789      | MEDICARE<br>CERTIFIED HOME<br>HEALTH AGENCY |                       |                    |          | 05/28/11       | 05/04/16    | 01/01/23                 |
| 51500                                                                                                    | SAUL<br>GOODMAN | Complete | 38 - NON-<br>AGENCY NURSE<br>- RN OR LPN         | 6542857985 | 312654      | PDN/OOM<br>WAIVER<br>REGISTERED<br>NURSE    | 2563195               | 5689235            |          | 07/09/10       | 04/15/16    | 12/01/22                 |
| 45678                                                                                                    |                 | Complete | 38 - NON-<br>AGENCY NURSE<br>- RN OR LPN         | 3569865421 | 481855      | PDN/ODM<br>WAIVER<br>REGISTERED<br>NURSE    | 7712854               | 1542369            |          | 05/04/09       | 03/21/16    | 09/28/25                 |
| 86753                                                                                                    | SMITH JOHN V    | nactive  | 38 - NON-<br>AGENCY NURSE<br>RN OR LPN           | 7946132864 | 656599      | PDN/OOM<br>WAIVER<br>REGISTERED<br>NURSE    | 2562883               | 8542325            |          | 03/16/09       | 05/10/16    | 12/13/19                 |

## Step 5:

Expand the enrollment actions section and chose the **Begin DODD Enrollment Profile Update** link.

Provider Management Home

| Provider Name<br>Theodore NoName<br>DODD Certification Start Date<br>03/29/2021 00D Certification End Date<br>03/28/2024 |                                                                                                    | Medicaid ID<br>123456                                                      | Effective Date<br>05/27/2019 | Reva<br>06/2   | lidation Due Date<br>26/2024 | Term Date |
|----------------------------------------------------------------------------------------------------|----------------------------------------------------------------------------------------------------|----------------------------------------------------------------------------|------------------------------|----------------|------------------------------|-----------|
|                                                                                                    |                                                                                                    | DODD Contract Number<br>5150330                                            |                              |                |                              |           |
| Ianage Application                                                                                                    |                                                                                                    |                                                                            |                              |                |                              |           |
| Enrollment Actions                                                                                                    | Enrollment Action 3     Begin ODM Enrollme     Begin DODD Enrollm     Add ODA Services     Edit Key Provider Ide     Request Diservicilme | Selections:<br>ent Profile Update<br>ent Profile Update<br>entifiets<br>et |                              |                |                              |           |
| rograms                                                                                                    | + Program Selection                                                                                                    | s:                                                                         |                              |                |                              |           |
| elf Service                                                                                                    | + Self Service Select                                                                                                    | ions:                                                                      |                              |                |                              |           |
| My Current and Previous Applica                                                                                          | tions                                                                                                    |                                                                            |                              |                |                              |           |
| Reg ID Enrollment Action                                                                                                 |                                                                                                    |                                                                            | Program                      | Application Id | PNM Application Sta          | tus       |
| 387                                                                                                    |                                                                                                    |                                                                            | Medicaid                     | 439992         | ENROLLED                     |           |
|                                                                                                    |                                                                                                    |                                                                            |                              |                |                              |           |

| Step 6:                                             | Contracts                                                                                                    |
|-----------------------------------------------------|----------------------------------------------------------------------------------------------------|
| Upon redirection to PSM, the contract number        | Show 10 v entries                                                                                                    |
| will display.                                       | Contract# [] Name [] Provider Type [] Conffication Status []                                                                                                    |
|                                                     | 965989 ACME Cartoon Health Care Agency LLC Agency Voluntarily Withdrawn                                                                                                    |
|                                                     | Showing 1 to 1 of 1 entries                                                                                                    |
|                                                     |                                                                                                    |
| Step 7:                                             | Contracts                                                                                                    |
|                                                     | Show 10 v entries                                                                                                    |
| Choose the contract number to access the            | Contract# [] Name [] Provider Type [] Certification Status [] Sanction Status []                                                                                                    |
| contract home page.                                 | 95599 ACME Carloon Health Care Agency LLC Agency Voluntarily Withdrawn Voluntarily Withdrawn                                                                                                    |
|                                                     | Showing 1 to 1 of 1 entries.                                                                                                    |
|                                                     |                                                                                                    |
| Step 8:                                             | Discess callect the application you wish to begin                                                                                                    |
|                                                     | Please select the application you wish to begin.                                                                                                    |
| Under the Certification Applications tab, select    | Certification Applications Demographic Applications                                                                                                    |
| Add Services.                                       |                                                                                                    |
|                                                     | Certification Applications                                                                                                    |
| If you do not see the "Add Services" option, this   | Add Services                                                                                                    |
| Complete or withdraw the application before         | Withdraw Services                                                                                                    |
| attempting to apply for the competency add-on       | This is Admin Configured dynamic description text.                                                                                                    |
| rate.                                               | View Fees that are owed or history on fees already paid.                                                                                                    |
|                                                     |                                                                                                    |
| Step 9:                                             | Cardina Started III Intern Cl Manu Information Education                                                                                                    |
|                                                     |                                                                                                    |
| Click <b>Continue</b> at the bottom of the "Getting | Getting Started                                                                                                    |
| Started" page.                                      |                                                                                                    |
|                                                     | Providers of services to people with developmental disabilities may be self-employed individuals (independent providers) or agencies. Because the health and safety of people accessing services through the Ohio Department of Developmental Disabilities (DDDD) is important to us, DDDD certifies |
|                                                     | both agency and independent providers of services. An individual or agency is prohibited from providing any service until certification is obtained from<br>DODD.                                                                                                    |
|                                                     | <ul> <li>A birth certificate is a required document and will need to be submitted as part of your initial acciliant<br/>transportation services must provide an official drivers' abstract from term</li> </ul>                                                                                      |
|                                                     |                                                                                                    |
|                                                     |                                                                                                    |
|                                                     | Defette Militaria Communitative                                                                                                    |
|                                                     |                                                                                                    |
|                                                     |                                                                                                    |
|                                                     |                                                                                                    |

| Step 10:                                                                                                    | Choose Service Category                                                                                                    |                                                                                                    |                                                                                           |                          |  |  |
|----------------------------------------------------------------------------------------------------|----------------------------------------------------------------------------------------------------|----------------------------------------------------------------------------------------------------|-------------------------------------------------------------------------------------------|--------------------------|--|--|
| Click the plus (+) sign next to <b>Homemaker and</b>                                                                                                    | Expand All                                                                                                    |                                                                                                    |                                                                                           |                          |  |  |
| Personal Care Services in the "Choose Service                                                                                                    | - Transportation Services                                                                                                    |                                                                                                    |                                                                                           |                          |  |  |
| Category" of the "Intent" page and check the<br>box next to <b>Homemaker Personal Care</b> . Click<br>"Proceed" to acknowledge the notification<br>prompt, and then check the box next to<br><b>Competency Rate Modification</b> . | Non-Medical Transportation (MMT)  Non-Medical Transportation - Commercial  Hernemater Personal Care (HPC) Transport  HPC Transportation (Commercial)  Frofessional Services  Forofessional Services  Support Brokerage                                                                                                    | (CNWT) O<br>station O<br>normaker and Personal Care Serv<br>Homemaker Personal Care O<br>Competency Rate Modification O<br>Strend Uning O<br>Participant Directed HPC O |                                                                                           |                          |  |  |
| Step 11:                                                                                                    | (Annual Sec.                                                                                                    | Inclusio                                                                                                    | 28                                                                                        | ) kee                    |  |  |
| Click <b>Save and Continue</b> . (This may take a moment.)                                                                                                    | Energians<br>Marca Sanata<br>Marca Sanata<br>Marca | -                                                                                                    | Add Star Service                                                                          |                          |  |  |
|                                                                                                    | Concerning Strangenetics (Section 2017)<br>Concerning Strangenetics (Section 2017)                                                                                                    | **                                                                                                    | a resolutions                                                                             |                          |  |  |
|                                                                                                    |                                                                                                    |                                                                                                    | A starts forming at the owners to the fination                                            |                          |  |  |
|                                                                                                    | B Reference Servers                                                                                                    | 44                                                                                                    | 4 Applie of the Sector                                                                    |                          |  |  |
|                                                                                                    | N Andrew Street and Street Street Street                                                                                                    | +-                                                                                                    | A thingh is Grig that the Orlean                                                          |                          |  |  |
|                                                                                                    | Chemistry of the function of the     Chemistry of the                                                                                                    |                                                                                                    | R form Berlinster                                                                         |                          |  |  |
|                                                                                                    | Enclose a service<br>Installer, denote Carry operational of annual processing of an annual<br>Constant of Neuropean and Annual<br>Association of Neuropean and Annual<br>Constant on Neuropean Annual<br>Constant on Neuropean Annual<br>Cons                                                                                      | percela).<br>And a final dataset of the second of the second of the second of the second of the second of the second of the                                             | We because it are well as welling we with their with billing on<br>Photogram<br>Photogram | -                        |  |  |
|                                                                                                    |                                                                                                    |                                                                                                    |                                                                                           | Second (1) Design Lating |  |  |

| Step 12:                                                                                                    | Disclosures                                                                                                    |                                                                                                    |
|----------------------------------------------------------------------------------------------------|----------------------------------------------------------------------------------------------------|----------------------------------------------------------------------------------------------------|
| You will need to explain that you are applying<br>for the competency-based add-on rate in the<br><b>Explanation</b> text box and click <b>Add</b> . The date<br>will auto populate.                                                                                        | Please provide a brief statement on the purpose or reason for the change<br>Explanation *                                                                                                    | Date *<br>3/21/2023                                                                                                    |
| Step 13:<br>Answer all the Yes/No questions in the section.<br>You will need to add your <b>Payee ID number</b> to<br>the box below "Payee ID". Click <b>Save</b> .                                                                                                    | Please provide the Payee ID (10-digit number, including all leading 0's) as<br>applicants, the Payee ID is assigned using your agency TIN. Independent<br>already have a State of Ohio Payee ID, please enter it here. Otherwise, new<br>and Management (OBM) using the Payee Self-Registration module of the<br>www.supplier.obm.ohio.gov and click 'Register a New Account'. You will r<br>are assigned a Payee ID, you will need to upload a copy of an email or scr<br>document upload field below. **Do NOT enter your TIN or SSN in this requ<br>Payee ID *<br>1234567890<br>Save | signed by Ohio Shared Services Office of Budget and Management. For agency<br>provider applicants, the Payee ID would be assigned using your SSN. If you<br>w State of Ohio payees must first register online with the Ohio Office of Budget<br>Ohio Administrative Knowledge System (OAKS). Go to<br>receive an OSS registration email which will also include your Payee ID. Once you<br>reenshot of your account showing your name and assigned Payee ID in the<br>uested field, **.                                                                                                    |
| Step 14:<br>Navigate to the "Documents" section and check<br>the box next to one of the following: 24<br>Months Paid Experience Providing Direct<br>Services, Electronic Visit Verification (EVV)<br>Training Certification, or Competency-based<br>Training Certificates. | Occurrentli           These documents are required in order to be bit Onio Medicaid Provider, and you cannot become cartified untilly           Max file size them for upload is 75 MB and allowable file types are idea, ideax, pdf, jpeg, jpg, fig, peg, tot size           Please, ensure that all Recurred Documents have a corresponding Document Upload eccent the BCH and FIL at 24 Months Paid Experience Providing Direct Services Q           Electronic Visit Verification (EVV) Training Certificate Q           Choose a file to Upload                                    | oo have submitted these documents to the department. You must scan and optical the documents here to proceed with each<br>is set. of .<br>Inited<br>III Competency-based Training Certificates <b>Q</b>                                                                                                    |
| Step 15:<br>Click Choose File, select the first file you wish to<br>upload to demonstrate your 24 months of<br>experience, EVV training, and/or your 60 hours<br>of training, and click "Open".                                                                            | Documents     These documents are required in order to be an Onio Medicaid Provider, and you cannot become certified untily     Max file size limit for upload is 75 MB and allowable file types are, doc, docs, pdf, peg, jpg, tig, peg, tel, at     Please, ensure that all Required Documents have a corresponding Document Upload except the BCI and FBI, as     24 Months Plast Experience Providing Direct Services ①     Choose a file to Upload     Choose a file to Upload                                                                                                    | ou have submitted these documents to the department. You must scan and upload the documents have to proceed with out<br>mit,git<br>listed<br>Info file chosen<br>Interest<br>Interest |

| Step 16:                                                                                                    | Documenta                                                                                                    |
|----------------------------------------------------------------------------------------------------|----------------------------------------------------------------------------------------------------|
| Click Upload.<br>Repeat Steps 14-16 for any remaining required files.                                                                                                    | These documents are required in order to be or Onio Modical Provide, and you cannot become cartified until you have subwitted these documents to the department. You must scan and upload the documents here to proceed with sub<br>Was fire size finish for upload is 75 MB and allowable fire types are doo, .docs, .pdf, .jpeg, .jpg, .fg, .peg, .tnt .st, .stfpt.<br>Please, ensure that all Required Documents have a corresponding Document Upload except the BCII and PBI, as listed<br>IS 24 Months Paid Experience Providing Direct Services <b>9</b><br>Exercise Visit Verification (SVV) Training Certificates <b>9</b>                                                                                                    |
| All successfully uploaded documents will<br>appear in the table at the bottom of the<br>"Documents" section, and all completed upload<br>types will have a grayed-out checkbox.                     | Choose File to Upload                                                                                                    |
| Step 17:<br>Go to the "Attestations" section, check the box<br>next to I accept the terms and conditions<br>mentioned above, enter your first and last<br>initial in the text box, and click Agree. |                                                                                                    |
| Step 18:<br>In the Non-Disclosure Agreement section, enter<br>your initials in the text box next to Applicant<br>Initials and click Agree.                                                          | Her Mittanens Ageren      Terministry fait and is proved access to Distributions, approaches (for excised, section of her less the institute of the less access to access to access t |

| Step 19:<br>In the Medicaid Provider Agreement Section,<br>check the box next to the agreement, type<br>your full name as it is displayed under the text<br>box and click Agree.                                                     | The Medicaid Agreement has changed since it was last agreed by you. Please read the Agreement text and confirm your acceptance.  I have read the contents of this application, and the information contained herein is true, correct and complete. I agree to notify Ohio Medicaid of any future changes to the information contained in this application. I understand that any deliberate omission, misrepresentation, or falsification of any information contained in this application in this application or contained in any communication supplying information to Ohio Medicaid may be punished by criminal, civil, or administrative penalties including, but not limited to, the denial or revocation of Ohio Medicaid identification number(s), and/or the imposition of fines, civil damages, and/or imprisonment. My electronic signature legally and financially binds this provider to the laws, regulations, and program instructions of the Ohio Medicaid program. By selecting the signature checkbox and submitting the application, I agree to abide by these terms.*  Type your full name as your Electronic Signature. I accept the terms and Conditions  Africt E. Neuman | Direct               |
|----------------------------------------------------------------------------------------------------|----------------------------------------------------------------------------------------------------|----------------------|
| Step 20:                                                                                                    |                                                                                                    | Incident (Incidence) |
| Click <b>Save and Continue</b> at the bottom of the<br>page. If any errors are returned, you will see<br>them listed at the top of the page. Correct all<br>missing or incorrect information and click "Save<br>and Continue" again. |                                                                                                    |                      |

| Step 21:                                                                                            | A Getting Started                                                                                                    |                                                        | C Mar                                 | e information           | Summary                             | E Final                       |  |
|----------------------------------------------------------------------------------------------------|----------------------------------------------------------------------------------------------------|--------------------------------------------------------|---------------------------------------|-------------------------|-------------------------------------|-------------------------------|--|
| On the Summary page, confirm the information is correct and click <b>Submit</b> .                   | Summary                                                                                                    | 6 8 8 8                                                | 921                                   |                         |                                     |                               |  |
| There should be no fee required for the<br>Competency Add-On Bate. If you see a fee                 | Application Information                                                                                                    |                                                        |                                       |                         |                                     |                               |  |
| listed, please use the "Communicate" button at<br>the bottom of the screen to contact the           | ContractNumber :<br>Application Type :                                                                                                    | 2573780<br>Service Change - Add<br>Additional Service  | Provider Type :<br>Designation Type : | Independent<br>Provider | Application Number :<br>Source Id : | PROV-APP-136539<br>1234567890 |  |
| fee could be associated with adding those services.                                                 | DODD Fee :                                                                                                    | \$25.00                                                | Total Fee :                           | \$25.00                 |                                     |                               |  |
|                                                                                                    | Existing Services Info                                                                                                    | mation                                                 |                                       |                         |                                     |                               |  |
|                                                                                                    | Non-Medical Transporta                                                                                                    | ition (NMT)                                            |                                       |                         |                                     |                               |  |
|                                                                                                    | County: FRANKLIN                                                                                                    | Accepts New<br>Clients: Yes                            |                                       |                         |                                     |                               |  |
|                                                                                                    | Click here to site when<br>Click here to check ho<br>Still need help? Email<br>option 4.                                                                         | w you can update your bro<br>us at ITSCallCenter@dodd. | wser<br>ahio.gov or call 1-800-6      | 617-6733, and choose    |                                     | Exit                          |  |
| Step 22:                                                                                            | Do you want to                                                                                                    | o Submit the appl                                      | ication?                              |                         |                                     |                               |  |
| Do you want to submit the application box will display. Click <b>Yes</b> to submit the application. | Please be advised that you will not be able to make any changes to your application once<br>you proceed past this point. Are you sure you would like to proceed? |                                                        |                                       |                         |                                     |                               |  |
|                                                                                                    | No                                                                                                    |                                                        |                                       |                         | Yes                                 |                               |  |